# Бесшовный матричный коммутатор HDMI 4x4 с функциями контроллера видеостены 2x2

Инструкция по эксплуатации

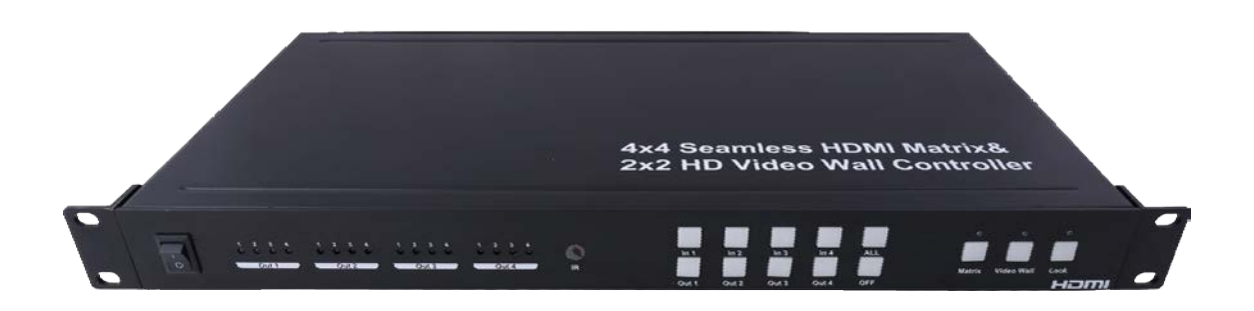

#### Уважаемый клиент

Благодарим вас за покупку этого продукта. Для обеспечения оптимальной производительности и безопасности внимательно прочтите эту инструкцию перед подключением, эксплуатацией и настройкой данного оборудования. Сохраните это руководство для использования в будущем.

# Основные функции

Переключение между 4 источниками и 4 дисплеями в любых комбинациях Плавное переключение с задержкой не более 40 миллисекунд Поддержка режима видеостены 2x2 Любой из четырех выходов можно независимо отключать Каждый порт поддерживает HDMI и DVI входы Поддержка разрешений высокой четкости, в том числе: 1080p при 60 Гц при 36 бит/пиксел, 1080i, 720p и других стандартных видеоформатов. Выбор источника сигнала с помощью кнопок на передней панели, пульта дистанционного управления, через интерфейс RS232 или по IP-сети. Конструкция для установки в стойку 1U Питание 12 В, 3 А постоянного тока Размер блока: 438 x 220 x 44 мм.

#### Примечание:

Наша компания оставляет за собой право вносить изменения в оборудование, упаковку и любую сопроводительную документацию без предварительного письменного уведомления.

# Оглавление

| Основные функции                              |
|-----------------------------------------------|
| Технические характеристики 2                  |
| Комплект поставки                             |
| Описание панели                               |
| Интерфейсы на задней панели                   |
| Начало работы                                 |
| Типовые схемы подключения5                    |
| Пульт дистанционного управления6              |
| Управление через RS-232                       |
| 1) Настройки переключения7                    |
| 2). Настройки разрешения и границ отображения |
| Настройки IP сети                             |
| Команды управления 10                         |
| Команды RS-232 10                             |
| Сброс пароля                                  |
| Обслуживание устройства11                     |

| Диапазон рабочих температур   | От 0 до + 35 ° С                                   |
|-------------------------------|----------------------------------------------------|
| Диапазон рабочей влажности    | От 5% до 90% (без конденсации)                     |
| Уровень входного видеосигнала | 0,5 - 1,0 В                                        |
| Уровень входного сигнала DDC  | 5 B (TTL)                                          |
| Поддерживаемые видеоформаты   | DTV/HDTV: 1080P/1080i/720P/<br>576P/480P/576i/480i |
| Поддерживаемые аудиоформаты   | LPCM                                               |
| Входные порты                 | 4 х HDMI (стандартный разъем типа А)               |
| Выходные порты                | 4 х HDMI (стандартный разъем типа А)               |
| Режим матрицы                 | 4 x 4 с бесшовным переключением                    |
| Режим видеостены              | 2 х 2 видеостена                                   |
| Потребляемая мощность         | 24 Вт (максимум)                                   |
| Размеры (мм)                  | 438 x 220 x 44                                     |
| Вес                           | 2800 г                                             |

# Технические характеристики

#### Комплект поставки

- 1). Матричный коммутатор 4 х 4 1 шт.
- 2). Пульт дистанционного управления 1 шт.
- 3). CD-ROM (руководство пользователя) 1шт.
- 4). Адаптер питания 12 В ЗА 1 шт.
- 5). Монтажные «уши» для установки в стойку 1 комплект
- 6). ИК-кабель 1 шт.

## Описание панели

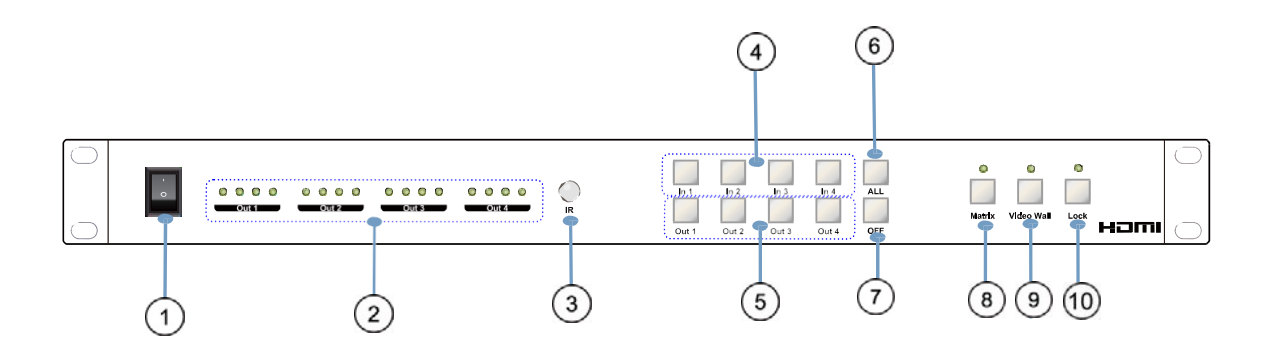

1 Включение / выключение питания

2 Светодиоды состояния выбранных видеовходов

**ЗОкно ИК приемника** 

(4) Кнопки выбора 1-4 видеовходов

5 Кнопки выбора 1-4 видеовыходов

(6) BCE: Нажмите эту кнопку, чтобы настроить отображение всех выходов от одного входа.

Сначала нажмите кнопку «BCE», затем нажмите номер входного порта, чтобы подтвердить выбор.

(7) Кнопка ВЫКЛ: сначала нажмите «ВЫКЛ», затем нажмите соответствующий номер выхода чтобы включить данный выход или «ВСЕ», чтобы включить все видеовыходы

(8) Клавиша переключения в режим матрицы со светодиодным индикатором

(9) Клавиша переключения в режим видеостены со светодиодным индикатором

(10) Кнопка блокировки: блокировка и разблокировка функций всех клавиш, светодиод будет светиться красным цветом, когда блокировка включена

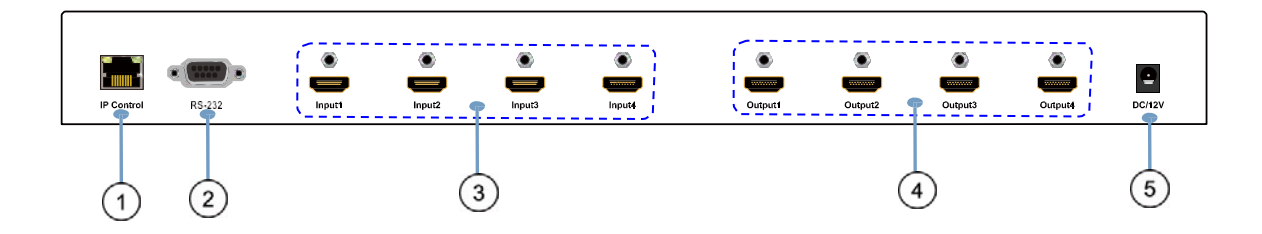

# Интерфейсы на задней панели

- (1)LAN порт
- 2 RS232 порт
- (3) HDMI входные порты
- (4) HDMI выходные порты
- ⑤Порт питания 12 В, 3 А

### Начало работы

- 1. Подключите источники сигнала к входным портам
- 2. Подключите выходные порты к дисплеям HDMI
- 3. Опционально: подключите порт RS-232 к порту RS-232 компьютера
- 4. Опционально: подключите кабель Ethernet от порта TCP / IP на матричном коммутаторе к локальной сети.
- 5. Подключите блок питания 12 В / З А к разъему питания
- 6. Включите матричный коммутатор, источники сигнала и HDMI дисплеи

#### Типовые схемы подключения

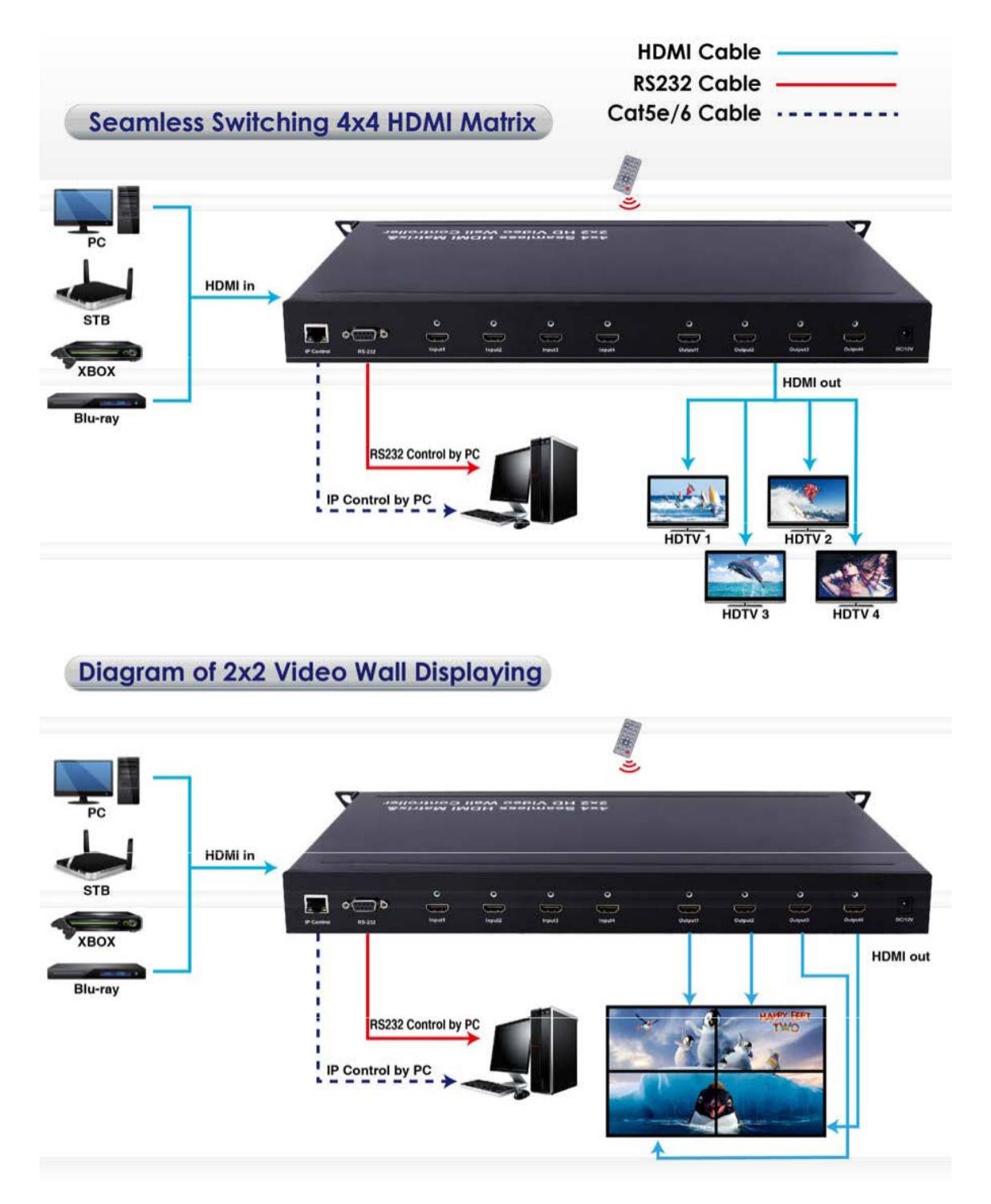

# Пульт дистанционного управления

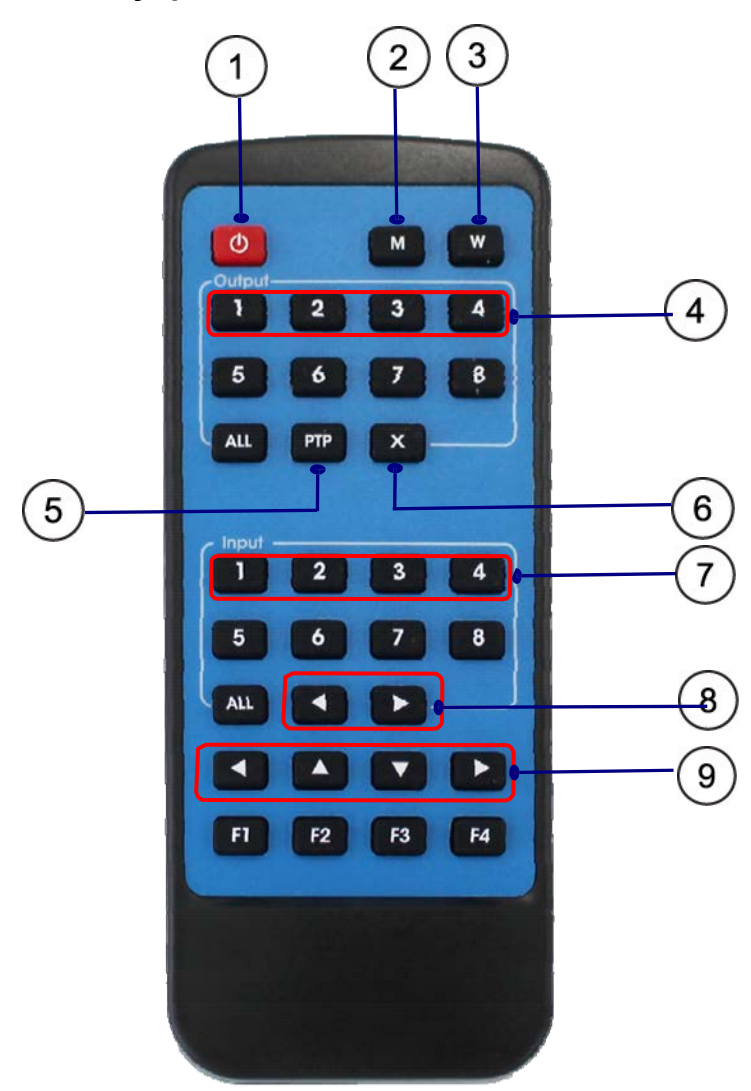

1 Включение/выключение питания

Переход в режим матрицы

ЭПереход в режим видеостены

(4) Кнопки выходов: выход 1/ выход 2/ выход 3/ выход 4.

**5**Кнопка РТР:

Выход 1 - выход на дисплей 1,

Выход 2 - выход на дисплей 2,

Выход 3 - выход на дисплей 3,

Выход 4 - выход на дисплей 4.

(6) Нажмите «Х», чтобы отключить выходные порты.

Например, нажмите «Х» и «Выход 1», чтобы отключить выход 1, нажмите «Х» и «Все», чтобы отключить все выходы

ПКнопка переключения входов: вход 1 / вход 2 / вход 3 / вход 4

8 Выбор источников входного сигнала в режиме видеостены

9 Настройка границ отображения в режиме видеостены

## Управление через RS-232

#### 1) Настройки переключения

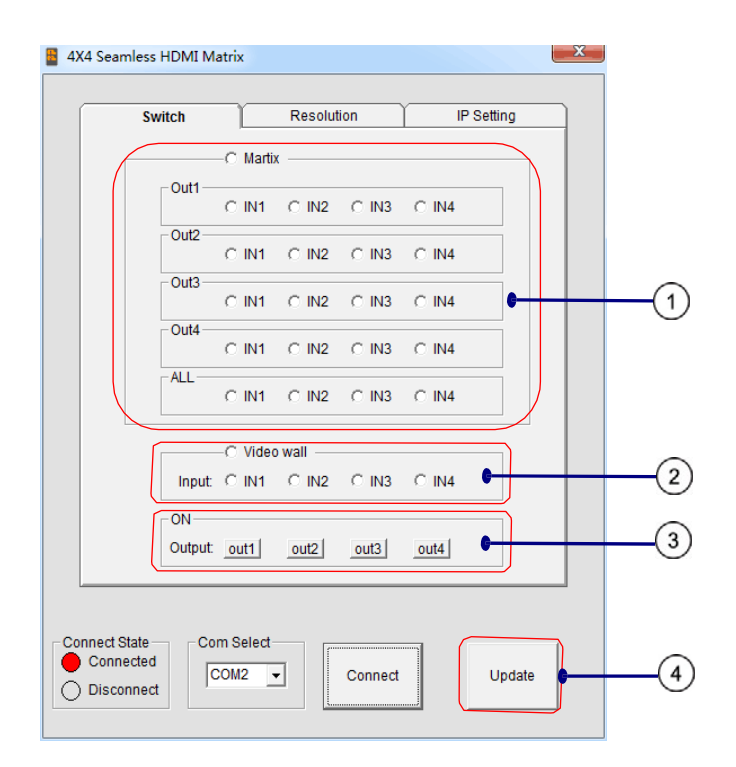

1 Режим матрицы: входы 1-4

(2) Режим видеостены: все четыре выхода будут отображать разные части одного и того же источника входного сигнала.

(3) ВКЛ: Заводские настройки по умолчанию: если все выходы включены, то индикаторы зеленые. Нажмите «out1, out2, out3, out4», для включения, соответствующая кнопка станет красного цвета

(4) Update: обновление матричного коммутатора

## 2). Настройки разрешения и границ отображения

| Switch           | Resolution  | IP Setting  |  |
|------------------|-------------|-------------|--|
| - Resolution Set |             |             |  |
| C 720P@60        | C 1080P@60  | C 1024X768  |  |
| C 1280X1024      | C 1360X768  | C 1440X900  |  |
| C 1600X1200      | C 1680X1050 | C 1920X1200 |  |
| Border setting   | ÷<br>•      | •           |  |
|                  | I           | RESET       |  |

Настройка границ (действует только при работе в режиме видеостены) ① Сброс: нажмите «СБРОС», чтобы восстановить настройки границ отображения по умолчанию.

линия границы будет уменьшаться в вертикальном направлении

линия границы будет увеличиваться в вертикальном направлении

линия границы будет уменьшаться в горизонтальном направлении

линия границы будет увеличиваться в горизонтальном направлении

# Настройки ІР сети

Нажмите кнопку ОК, чтобы установить IP-адрес для управления по локальной сети (например: 192.168.1.111).

| 4X4 Seamless HDMI Matrix               | )          | ×          |  |  |  |  |
|----------------------------------------|------------|------------|--|--|--|--|
| Switch                                 | Resolution | IP Setting |  |  |  |  |
|                                        |            |            |  |  |  |  |
|                                        |            |            |  |  |  |  |
|                                        |            |            |  |  |  |  |
|                                        |            |            |  |  |  |  |
| Connect State Com Se<br>Connected COM2 | 2 Connect  | Update     |  |  |  |  |

# Команды управления

Для пользовательских настроек команд управления ниже приведены соответствующие инструкции:

## Команды RS-232

| send (hex) |               |       | feedback (hex)         |               |      | ex)           |         | description |      |                                                                                                    |
|------------|---------------|-------|------------------------|---------------|------|---------------|---------|-------------|------|----------------------------------------------------------------------------------------------------|
| length     | start         | index | parameters             | END           |      |               |         |             |      |                                                                                                    |
|            |               |       | 00x00                  | 0 <b>x</b> 77 |      | 0x31          | 0x30    |             |      | OUTPUT1->INPUT1                                                                                                    |
|            |               |       | 0x01                   | 0 <b>x</b> 77 |      | 0x31          | 0x31    |             |      | OUTPUT1->INPUT2                                                                                                    |
| ]          |               |       | 0x02                   | 0x77          |      | 0x31          | 0x32    |             |      | OUTPUT1->INPUT3                                                                                                    |
| ]          |               |       | 0x03                   | 0 <b>x</b> 77 |      | 0x31          | 0x33    |             |      | OUTPUT1->INPUT4                                                                                                    |
| ]          |               |       | 0x04                   | 0 <b>x</b> 77 |      |               |         |             |      | OUTPUT1->ALL INPUT                                                                                                    |
|            |               |       | 0x10                   | 0x77          |      | 0 <b>x</b> 32 | 0x30    |             |      | OUTPUT2->INPUT1                                                                                                    |
|            |               |       | 0x11                   | 0x77          |      | 0x32          | 0x31    |             |      | OUTPUT2->INPUT2                                                                                                    |
|            |               |       | 0x12                   | 0x77          |      | 0x32          | 0x32    |             |      | OUTPUT2->INPUT3                                                                                                    |
| ]          |               |       | 0x13                   | 0 <b>x</b> 77 |      | 0 <b>x</b> 32 | 0x33    |             |      | OUTPUT2->INPUT4                                                                                                    |
| 0.005      | 0             | 010   | 0x14                   | 0x77          | 0x73 |               |         | 0.200       |      | OUTPUT2->ALL INPUT                                                                                                    |
| 0x03       | 0835          | OXIS  | 0x20                   | 0x77          |      | 0x33          | 0x30    | OXOD        | UXUA | OUTPUT3->INPUT1                                                                                                    |
| ]          |               |       | 0x21                   | 0x77          |      | 0 <b>x</b> 33 | 0x31    |             |      | OUTPUT3->INPUT2                                                                                                    |
| ]          |               |       | 0x22                   | 0 <b>x</b> 77 |      | 0 <b>x</b> 33 | 0x32    |             |      | OUTPUT3->INPUT3                                                                                                    |
| ]          |               |       | 0x23                   | 0x77          |      | 0 <b>x</b> 33 | 0x33    |             |      | OUTPUT3->INPUT4                                                                                                    |
|            |               |       | 0x24                   | 0x77          |      |               |         |             |      | OUTPUT3->ALL INPUT                                                                                                    |
|            |               |       | 0x30                   | 0x77          |      | 0x34          | 0x30    |             |      | OUTPUT4->INPUT1                                                                                                    |
|            |               |       | 0x31                   | 0x77          |      | 0x34          | 0x31    |             |      | OUTPUT4->INPUT2                                                                                                    |
|            |               |       | 0x32                   | 0x77          |      | 0x34          | 0x32    |             |      | OUTPUT4->INPUT3                                                                                                    |
|            |               |       | 0x33                   | 0x77          |      | 0x34          | 0x33    |             |      | OUTPUT4->INPUT4                                                                                                    |
|            |               |       | 0x34                   | 0x77          |      |               |         |             |      | OUTPUT4->ALL INPUT                                                                                                    |
| 0x05       | 0x55          | 0x02  | 0x00~0x03              | 0x77          |      |               |         |             |      | power on/off output video                                                                                                    |
| 0x05       | 0 <b>x</b> 55 | 0x21  | 0x00~0x01              | 0 <b>x</b> 77 | 0x4D | 0x44          | x30~0x3 | 0x0D        | 0x0A | O:matrix mode<br>1:video wall mode                                                                                                    |
| 0x05       | 0x55          | 0x23  | 0x00~0x03              | 0 <b>x</b> 77 | 0x4D | 0x50          | x30~0x3 | 0x0D        | 0x0A | select input port when working<br>in video wall mode                                                                                  |
| 0x05       | 0x55          | 0x22  | 0x00 <sup>~</sup> 0x08 | 0x77          | 0x82 | 0x83          | x30~0x3 | 0x0D        | AOxO | Resolution setting:<br>0:720P; 1:1080P;<br>2:1024X768; 3:1280X1024<br>4:1360X768 5:1440X900<br>6:1600X1200 7:1680X1050<br>8:1920X1200 |
| 0x04       | 0x55          | 0x02  |                        | 0x77          |      |               |         |             |      | status                                                                                                    |

# Сброс пароля

Длина команды 4 байта

При сбросе пароля веб-пароль будет установлен на: «000000000».

Примечание. Используйте кабель RJ45 для подключения к ПК или маршрутизатору Ethernet. 1) Дважды щелкните Netfinder.exe. Нажмите кнопку «Поиск», чтобы получить **IP-адрес устройства.** 

| Netfinder v1.0 |                                      |                          | ×               |  |  |  |
|----------------|--------------------------------------|--------------------------|-----------------|--|--|--|
| I              | Show MAC Address 🔽 Show Time Powered | 👿 Show Time on Network   | Sort Unsorted 💌 |  |  |  |
| OK             | HDMI Matrix 4x4                      | IP Address: 192.168.0.88 |                 |  |  |  |
|                | Time Powered: 32 seconds             | Time on Network: 30 sec  | onds            |  |  |  |
| Configure      |                                      |                          |                 |  |  |  |
| Assign IP      |                                      |                          |                 |  |  |  |
| Search         |                                      |                          |                 |  |  |  |
|                |                                      |                          |                 |  |  |  |
| Quick Launch:  |                                      |                          |                 |  |  |  |
| Web Browser    |                                      |                          |                 |  |  |  |
| Bootloader     |                                      |                          |                 |  |  |  |
|                |                                      |                          |                 |  |  |  |
|                |                                      |                          |                 |  |  |  |

Откройте веб-браузер и введите пароль по умолчанию: «0000000000» откроется страница управления устройством.

| MATRIX 0404 ×                               |                                                                                          |                                                                                                    |                                                           | <del> 0 0 </del><br> 0:0:0 ×55×9 |
|---------------------------------------------|------------------------------------------------------------------------------------------|----------------------------------------------------------------------------------------------------|-----------------------------------------------------------|----------------------------------|
| МА                                          | TRIX 0404-se                                                                             | eamless WI                                                                                           | EB LOGIN                                                  |                                  |
|                                             | Please en<br>Login                                                                       | ter the password:                                                                                    |                                                           |                                  |
| Shttp://192.168.1.111/get_data?type=ctripag | •                                                                                        |                                                                                                    |                                                           | A+BCX 0 G                        |
| MATRIX                                      | 0404-seamle                                                                              | ess WEB C                                                                                            | ONTROL ¥1.0 2018                                          | i/08/12                          |
|                                             | Port Selected<br>Mode=0<br>Output1=1<br>Output2=2<br>Output3=3<br>Output4=4<br>VW_port=3 | BOOK Batrix Tr   Output1 1 2   Output2 1 2   Output3 -1 2   Output4 3 2   Video Wal1 1 2   Power 1 2 | 3 4   3 4   3 4   3 4   3 4   3 4   3 4   3 4   3 4   3 4 |                                  |
| 1. Change Patamorel<br>2. Dedate Firmance   |                                                                                          |                                                                                                    |                                                           |                                  |

# Обслуживание устройства

Очищайте устройство мягкой сухой тканью. Никогда не используйте спирт или разбавитель на основе бензина для очистки этого устройства. Оборудование должно обслуживаться только квалифицированным обслуживающим персоналом.